## **Supplier access - Invoice Inquiry**

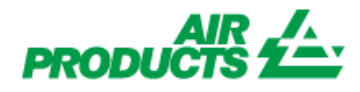

With this access you will be able to view the status of your invoices. (Only invoices that are registered in our system under your account)

## **REGISTRATION STEPS**

Please follow the below steps:

- 1-Go to www.airproducts.com
- 2 Click on "MyAirProducts" (upper left-hand corner)

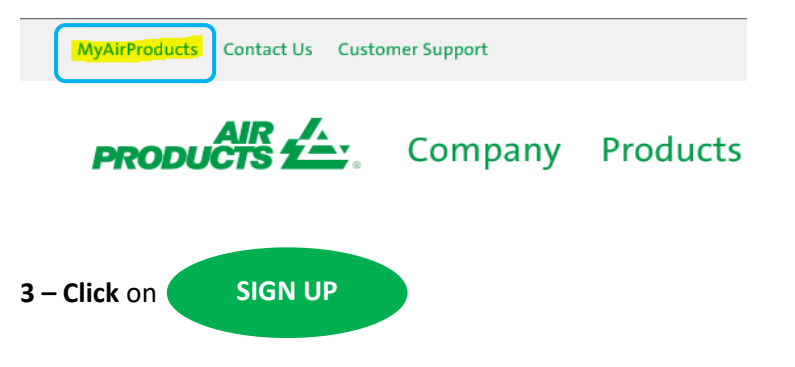

**4** – **Select** the required information from the dropdown box and click on "Application for Suppliers"

## **Create Registration**

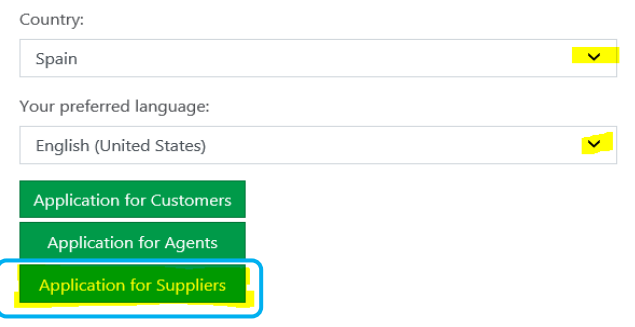

- 5 Complete the required information marked with a \*
- 6 For the question What Do You Want To Do?

Please only select

- 7 Once all the information has been completed, select "Accept"
- **8** <u>Email 1</u>: You will receive an automatic email confirming that the registration request has been received and is being processed.
- **9 Email 2**: Once the Air Products Team has created your account you will receive an email to confirm that your account has been created and you now have access.

**IMPORTANT:** It may take up to 24 hours to activate your account after receiving the second e-mail.

Once registered you can save this link as your favorite <u>https://apdirect.airproducts.com/apdirect</u>

For incidents / issues with your account please contact the following mailboxes :

Vendors Located in Europe, India, North Africa and Middle East : <u>SWEBEURO@airproducts.com</u>

Vendors Located in North America : <u>Other Issues Form</u> Vendors Located in Asia : <u>ACCPAYAS@airproducts.com</u> Vendors Located in South America : <u>proveecl@airproducts.com</u> Vendors Located in Brasil : <u>pagosbr@airproducts.com</u>